# Manual Inscribere-MV | Acceso Padres

ACCESO-para la correcta realización de la matrícula DEBE UTILIZAR UN ORDENADOR. A <u>iiiEL MÓVIL LE DARÁ PROBLEMAS!!!</u>

Para acceder a la matrícula virtual, tiene dos opciones:

1. A través de su perfil de **QeFamila:** https://qualitasescuelafamilia.com

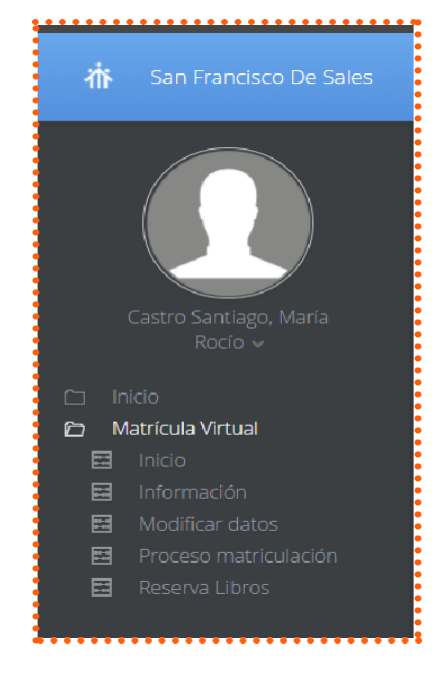

2. Desde la siguiente dirección de internet: https://www.matriculavirtual.com/mvmalaga

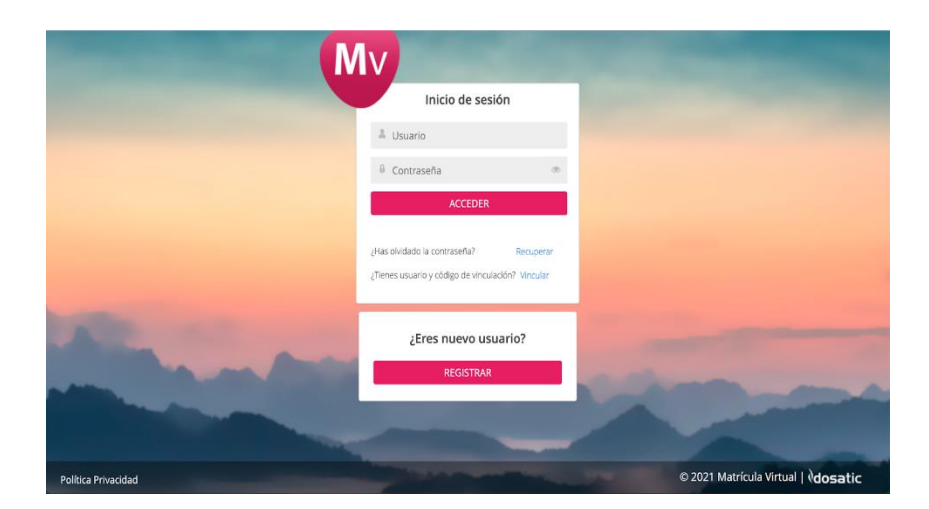

## Inicio sesión

Dos tipos de usuarios:

**1. Usuario del centro que ya tiene Qualitas Escuela Familia**: se accede con el usuario y contraseña de Qe Familia, el mismo que utiliza para entrar en la web o en la apps.

Si no recuerda sus datos de acceso puede pulsar sobre "¿Ha olvidado la contraseña?" y recibirá un correo electrónico (el que tiene registrado en Qualitas de años anteriores) con las instrucciones a seguir para la recuperación.

iiiiMIRAR BANDEJA DE ENTRADA Y SPAM!!!!.

Lea atentamente este email porque <u>el usuario está en el texto del correo</u> y la contraseña deberá inventársela en: <u>Cambiar contraseña</u>

Con el usuario que venía en el correo y la contraseña inventada <u>YA PUEDE ENTRAR!!!!</u> en Matrícula Virtual.

**IMPORTANTE:** Si la familia ya tuvo otro hijo/a en nuestro centro algún año anterior ó está estudiado EN LA ACTUALIDAD, YA ES USUARIO DE QUALITAS!!!!. Por tanto, sólo tendrá que AUTO-RECUPERARSE el usuario y la contraseña como se indicó arriba, pero <u>nunca REGISTRARSE COMO NUEVO.</u>

### **2.** Nuevo usuario:

## NUNCA HAS USADO QUALITAS

¿Eres nuevo usuario? REGISTRATE ¿Tiene código de vinculación? Hay que contestar que "no"

Cumplimentamos el registro inicial: Seleccionamos el centro educativo donde deseamos realizar el registro.

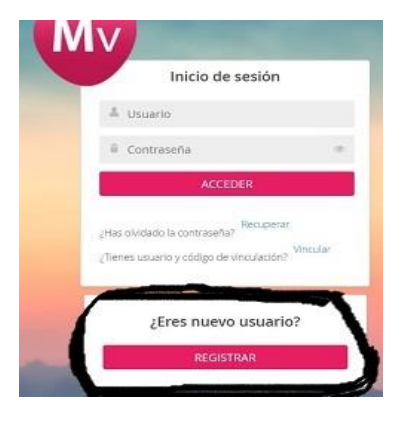

1.-Tenga en cuenta que los datos del **REGISTRO** deben hacerse:

- en el caso de menores de edad por el tutor/a del alumno/a

- en el caso de los <u>mayores</u> de 18 años, <u>los propios alumnos/as</u> que cursarán estudios en el centro.

- 2.- Nos inventamos el USUARIO
- 3.- Indicamos un e-mail del tutor/a o alumno/a si es mayor de edad.
- 4.- Nos inventamos la CONTRASEÑA de acceso y la repetimos.
- 5.- Aceptamos la política de datos.

En este formulario están definidos los campos obligatorios con marca de \*.

| Seleccione centro edu          | cativo                     |              |
|--------------------------------|----------------------------|--------------|
| Nombre *                       | 1er apellido *             | 2º apellido  |
| Tipo Documento * D<br>Tipo ~ / | ocumento oficial (NIF/NIE/ | OTROSJ*      |
| Contraseña *                   | Repita                     | contraseña * |
|                                | i)                         |              |

Una vez terminado, visualizamos en pantalla el aviso de registro finalizado detallando "nombre de usuario" que hemos elegido y el acceso: RECUERDE o ANOTE, ESTE USUARIO Y LA CONTRASEÑA DE LA PÁGINA ANTERIOR PARA PODER ENTRAR CUANDO LO DESEE.

| Registro                | Coocelar              |
|-------------------------|-----------------------|
| Registro finalizado, su | usuario de acceso es: |
| RocPr                   | ueba                  |
| Acce                    | <del>du</del> r       |

# Página de Inicio

La primera vez que entremos en Matrícula Virtual, nos aparecerá una pantalla para la aceptación sobre la Política de Protección de Datos. Es obligatorio pulsar en "He leído y acepto la política de Protección de datos" y posteriormente en "Confirmar" para poder iniciar el proceso de matriculación.

|       | Política de protección de datos                                                                                                    |      |
|-------|----------------------------------------------------------------------------------------------------|------|
|       | BIENVENIDO A LA MATRÍCULA VIRTUAL                                                                                                    | -    |
| ***** | Antes de acceder ruego lea con atención esta información:<br>En esta herramienta llamada matricula virtual usted podrá proceder a realizar los trámites legales                                                                                                    | ł    |
|       | imprescindibles y necesarios para matricular al alumno, pero también encontrará otros documentos o formularios que permite facilitar al centro y a las familias la gestión documental de distintas finalidades que se desarrollan a lo largo de la etapa escolar.                                      | ų    |
|       | Para ello se le solicitará datos personales, amparados según diferentes legitimaciones recogidas en el art 6 del<br>RGPD                                                                                                    | I    |
|       | Los datos necesarios para gestionar el proceso de matriculación, así como la fotografía que se necesita para el<br>cuaderno del profesor y/ o informaciones de carácter psicopedagógicos que sean preciso identificar en esta<br>fase quedan amparado por el cumplimiento legal de la Ley de Educación | I    |
|       | Por otro lado, en base al interés legítimo del centro educativo, se le solicitará datos personales para las<br>siguientes finalidades dirigidas a la prestación de los servicios necesarios para la gestión escolar, entre algunas<br>de estas:                                                        | ntes |
|       | - La comunicación por correo electrónico, telefónico o el medio que se acuerde entre las partes.                                                                                                    |      |
|       | - El mantenimiento del historial académico del alumno.                                                                                                    |      |
|       | - La gestión administrativa de los familiares y/o tutores                                                                                                    |      |
|       | - La gestión de datos de salud que permita atender el interés vital del alumno.                                                                                                    |      |
| guard | <ul> <li>Generar direcciones corporativas para el desarrollo de la actividad curricular, así como para actuar en<br/>aquellas aplicaciones educativas previamente validadas por su interés.</li> </ul>                                                                                                 | •    |
|       | He leído y acepto la política de Protección de datos.                                                                                                    |      |

En la página principal nos aparece en la parte izquierda un texto de Bienvenida y cierre así como las distintas secciones de la plataforma:

- → Información:
- → Modificación datos tutores legales y alumnos
- → Proceso de matriculación.

En la parte de la derecha, tendremos disponibles las fechas importantes a tener en cuenta, definido como "Próximos Eventos" y los datos de contacto de nuestro centro por si necesitamos trasladar alguna duda o incidencia.

| NOVED                          | ADES                                                                                                    | Próximos eventos                                                                                                    |
|--------------------------------|----------------------------------------------------------------------------------------------------|----------------------------------------------------------------------------------------------------|
| Desde el Cole<br>para la entre | glo Salesiano "Ramón Izquierdo" le damos la biervenida al proceso de matriculación virtual. Apostamos por este servicio para facilitar la tramitación "online" sin necesidad de desplazamientos<br>ja de documentos. | 31/05/2021<br>Inicio periodo de matriculación alumnos del cen                                                                                   |
| En el menú d                   | e la izquierda podrán encontrar las distintas opciones para la matriculación:                                                                                                    | 06/06/2021<br>Fin periodo de matriculación alumnado centro                                                                                      |
|                                | INFORMACION<br>Podrá descargar o imprimir un documento de PDF el cual le informará de todos los detalles del funcionamiento de la matricula virtual y las respuestas a las preguntas frecuentes.                     | 01/07/2021<br>Inicio periodo matriculación alumnado de nuevo<br>Ingreso                                                                         |
| Sentin Children                | MODIFICAR DATOS TUTORES LEGALES Y ALUMNOS<br>Encontrará los campos con los datos a relienar o revisar de los tutores y los hijos de la unidad familiar.                                                              | 15/07/2021<br>Fin periodo matriculación alumnado de nuevo<br>Ingreso.                                                                           |
|                                | PROCESO DE MATRICULACIÓN                                                                                                    |                                                                                                    |
|                                | Encontrará los documentos ya completados que podrá guardar e imprimir. Bastará la firma antes de entregar en secretaria.                                                                                             |                                                                                                    |
| VOLVEMOS                       | I INTOC                                                                                                    | Contacto                                                                                                    |
| GRACIAS                        |                                                                                                    | Para cualquier duda y/o problema con la<br>tramitación de su matrícula escriba un correo<br>electrónico a:<br>matriculas.badajoz@salesianos.edu |

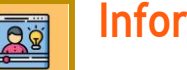

## Información

Disponemos de información de carácter general del centro. Podremos descargarlo e imprimirlo si fuera necesario.

| ≡ Matrícula Virtual                            |  |
|------------------------------------------------|--|
| Información                                    |  |
| INFORMACIÓN GENERAL DEL CENTRO                 |  |
| Propuesta Educativa de las Escuelas Salesianas |  |
| Claúsula de donantes (Aportación Voluntaria)   |  |
| Claúsula de protección de datos                |  |
| Información AMPA FELIPE RINALDI                |  |
|                                                |  |

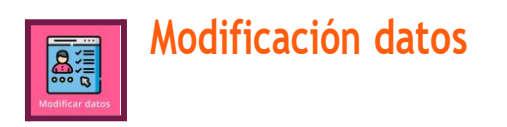

Listado de alumnos y tutores de la unidad familiar.

| Nodi   | ificad                    | ción datos             |                     | Información | Modificar datos  | Proceso de matriculación | 🛱 Reserva de libros |
|--------|---------------------------|------------------------|---------------------|-------------|------------------|--------------------------|---------------------|
|        |                           |                        |                     |             |                  |                          | + Nuevo tutor legal |
| Tutore | es legal                  | es                     |                     |             |                  |                          |                     |
| ▼      | 2                         | <b>A</b>               |                     |             |                  |                          | =                   |
|        | Nombre                    |                        |                     |             |                  |                          |                     |
|        | P Fernández Gómez, Javier |                        |                     |             |                  |                          |                     |
|        | López Ma                  | artín, Laura           |                     |             |                  |                          |                     |
|        |                           |                        |                     |             |                  |                          | + Nuevo alumno      |
| Alumr  | nos                       |                        |                     |             |                  |                          |                     |
| ▼      | 2 🛱                       |                        |                     |             |                  |                          | =                   |
|        |                           | Nombre                 | Primer tutor legal  |             | Segundo tutor le | gal                      |                     |
|        | 848                       | Fernández López, Mateo | López Martín, Laura |             | Fernández Góm    | ez, Javier               |                     |
|        | \$v\$                     | Fernández López, Sofia | López Martín, Laura |             | Fernández Góm    | ez, Javier               |                     |

1.- <u>Si somos usuarios de Qualitas</u> Escuela Familia, los datos estarán completados según tengamos en nuestra ficha de datos.

Es muy importante que **revisemos** los datos de todos y cada uno de los miembros que componen la unidad familiar por si faltara algún campo por cumplimentar o fuera necesario actualizarlo. Para ello, clicamos en <u>el icono del lápiz</u> y se nos abrirá una ventana con su ficha de datos personales. Todos aquellos campos que tengan un asterisco en rojo son obligatorios de rellenar.

2.- <u>Si somos USUARIOS POR PRIMERA VEZ de Qualitas</u> editamos en el primer tutor y vamos rellenando todos los campos de Datos personales, teniendo especial cuidado en los campos con asterisco porque son obligatorios.

#### botón azul: +NUEVO

Pulsándolo añadiremos seguidamente al <u>alumno/a y después al segundo tutor</u>, editando cada uno de ellos con el lápiz para rellenar todos los campos de datos personales.

Tendremos que añadir <u>fotografía del alumno</u>, lo que facilitará la utilización de la plataforma. Ésta debe ser en **formato JPG** y con pocos pixeles para que no tenga problemas al subirla.

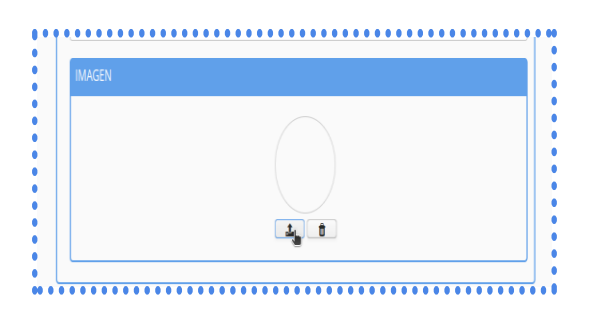

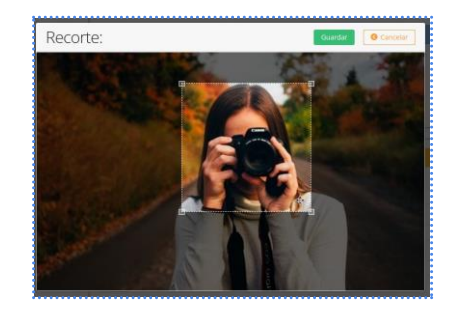

Recorte la foto hasta adaptarla al cuadro que ofrece la imagen.

Por defecto, el sistema nos indica indica quién es el primer y segundo tutor legal. Si quisiéramos cambiar el orden, pulsamos en esta imagen

| Or | Cancelar                     |  |       |
|----|------------------------------|--|-------|
| _  | · ብ ල ල                      |  |       |
| '  | 2 ■                          |  | Orden |
| 2  | Castro Santiago, María Rocío |  | 1     |
|    | Marín Luque, Emilio José     |  | 2     |

Seleccionamos el orden deseado y clicamos "Guardar"

|     | Orden     |                                          |
|-----|-----------|------------------------------------------|
|     | 1         | ~                                        |
| Ace | Sin asigr | nar                                      |
|     | 1         |                                          |
|     | 2         |                                          |
|     | Ace       | Orden       1       Acer       1       2 |

Una vez repasado todo lo anterior **GUARDAMOS** y podemos pasar al paso 3 para <u>iniciar la</u> <u>matriculación</u>.

|            | ntrar on or                     | ta cossión como     |                               |                                       |
|------------|---------------------------------|---------------------|-------------------------------|---------------------------------------|
| Are        | ntrar en es                     | sta sección, come   | nzamos er <b>proceso de n</b> | atriculació                           |
| Proc       | ceso de matric                  | culación            | i Información 🛛 🖻 Modif       | icar datos 🛛 🕮 Proceso de matriculaci |
|            |                                 |                     |                               |                                       |
| <b>T</b> 1 | ទុច៦សីទ                         |                     |                               |                                       |
|            | Acciones                        | Nombre              | Curso matriculación           | Estado                                |
| • •        | Iniciar                         | Marín Castro, Oscar | 4º de E.S.O.                  | Sin iniciar                           |
| Docu       | mentos informativos 4º de E.    | s.o.                |                               |                                       |
| 8          | Claúsula de donantes (Aportac   | ión Voluntaria)     |                               |                                       |
| 8          | Claŭsula de protección de dato  | 15                  |                               |                                       |
| 0          | Información AMPA FELIPE RINA    | LDI                 |                               |                                       |
| . 0        | Información matricula 1º a 4º E | SO                  |                               |                                       |
| 8          | Propuesta Educativa de las Esc  | uelas Salesianas    |                               |                                       |

Si el alumno/a ya está matriculado/a en el centro, desde esta pantalla visualizamos el curso en el que vamos a matricularlo y el estado del proceso.

Bajo el nombre del alumno, está el listado los documentos informativos específicos de la etapa. Pulsando en cada uno de ellos, podemos ver o descargar el documento.

Solo tendremos que "Iniciar".

En el caso de que quisiéramos cambiar el curso o para un ALUMNO NUEVO en el centro, clicamos en "Cambiar" y tendremos disponible un desplegable con los cursos que podemos matricular al alumno/a.

| ••• | • • • • • • • • • • • • • • •         | •••••                  | • • • • • • • • • • • • • • • • • • • • | • • • • • • • • • • • • • • • • • • • • |         | ••••     |
|-----|---------------------------------------|------------------------|-----------------------------------------|-----------------------------------------|---------|----------|
| •   |                                       | Aza Casaseca, Rodrigo  |                                         | 1º de Bachillerato (Ciencias)           | *       |          |
|     |                                       |                        |                                         | 1º de Bachillerato (Ciencias)           | Aceptar | Cancelar |
| 8   | Claúsula informativa de Protección de | e Datos para donantes. |                                         |                                         |         |          |
| 0   | nformación ampliada Protección de l   | Datos                  |                                         |                                         |         |          |

"<u>Aceptamos</u>" y ya habremos cambiado el curso.

Una vez que has cambiado y aceptado **no podrás rectificar el curso**!!!!. Hay que realizar la matrícula completamente, firmarla y anularla por parte del centro. Entonces tendrá que volver a empezar y seleccionar el curso correcto.

Si eres **repetidor**, y el curso que te oferta no es correcto, <sup>(1)</sup>, primero debes cambiarlo y seleccionar el correcto, para que la matrícula se haga correctamente.

Cuando todo esté bien, ya puedes iniciar el proceso de matriculación, pulsamos en el botón azul "**Iniciar**", situado al lado de la foto del alumno. Nos saldrá un mensaje donde nos informa el nombre del alumno junto con el curso en el que vamos a iniciar el proceso de matriculación.

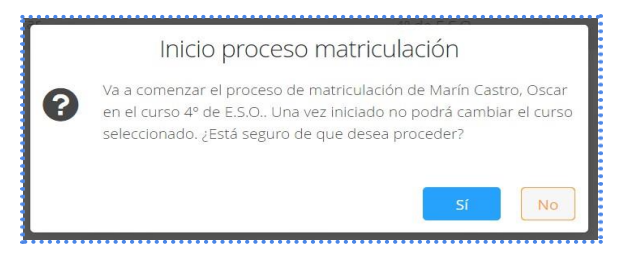

Si estamos de acuerdo, clicamos en "SI" y el estado de nuestra matrícula pasa a estar "Iniciada".

Lo siguiente con lo que nos vamos a encontrar es con el sobre de matrícula virtual:

| Matr | riculacion de  | Marín Castro, Oscar<br>4º de E.S.O.                   | • • • • • • • • • • • • • • • • • • • • |             | Cancelar           |
|------|----------------|-------------------------------------------------------|-----------------------------------------|-------------|--------------------|
| Ver  | Acciones       | Elementos de la matricula                             | Тіро                                    | Obligatorio | Iniciada<br>Estado |
|      | 🗐 Cumplimentar | Aportación Voluntaria                                 | Formulario                              | Sí          | No presentado      |
|      | 🗐 Cumplimentar | Ideario/carácter propio del centro                    | Formulario                              | Sí          | No presentado      |
|      | 🗏 Cumplimentar | Protección de datos                                   | Formulario                              | Sí          | No presentado      |
|      | 🚣 Adjuntar     | DNI por ambas caras del alumno de 3º y 4º de ESO      | Documento adicional                     | Sí          | No presentado      |
|      | 🚣 Adjuntar     | Tarjeta de la Seguridad Social alumnos de 3º y 4º ESO | Documento adicional                     | Sí          | No presentado      |
|      | 🗏 Cumplimentar | Situación Familiar y Aspectos Sanitarios del alumno/a | Formulario                              | No          | No presentado      |
|      | 🗧 Cumplimentar | Solicitud Ampa                                        | Formulario                              | No          | No presentado      |

De cada elemento, tenemos una acción a realizar pudiendo ser un formulario que debemos cumplimentar o un documento necesario de adjuntar.

Así mismo, veremos cuál es obligatorio de cumplimentar y/o adjuntar. En función de que vayamos completando cada uno de ellos, el estado de los mismos cambiará automáticamente.

Al pulsar en "Cumplimentar" nos mostrará un formulario que debemos de ir contestando:

|   | lergias                                                                                                    |  |  |  |  |  |  |
|---|----------------------------------------------------------------------------------------------------|--|--|--|--|--|--|
| I | Nos es imprescindible saber las alergias, intolerancias y enfermedades del alumno, aquellas que puedan afectar en el entorno escolar. |  |  |  |  |  |  |
| E | ¿Padece alguna enfermedad, intolerancia o alergia?                                                                                    |  |  |  |  |  |  |
|   | Sí<br>No                                                                                                    |  |  |  |  |  |  |
| E | ¿Tiene alguna enfermedad? indique cual.                                                                                               |  |  |  |  |  |  |
|   |                                                                                                    |  |  |  |  |  |  |
|   | * Máximo 100                                                                                                    |  |  |  |  |  |  |

Una vez terminado el cuestionario "Guardamos". En ese momento en el listado de documentos éste pasa a estar en estado "Borrador".

| er | Acciones            | Elementos de la matricula | Тіро                | Obligatorio | Estado        |
|----|---------------------|---------------------------|---------------------|-------------|---------------|
| •  | ,<br>E Cumplimentar | Alergias                  | Formulario          | Sí          | Borrador      |
|    | E Cumplimentar      | AMPA                      | Formulario          | Sí          | No presentado |
|    | E Cumplimentar      | Aportación Voluntaria     | Formulario          | Sí          | No presentado |
|    | E Cumplimentar      | FICHA DE DATOS            | Formulario          | Sí          | No presentado |
|    | E Cumplimentar      | SERVICIOS                 | Formulario          | Sí          | No presentado |
|    | E Cumplimentar      | Servicios complementarios | Formulario          | Sí          | No presentado |
|    | 🕹 Adjuntar          | Titulo familia numerosa   | Documento adicional | No          | No presentado |

Si quisiéramos ver lo que hemos contestado, clicamos en "ver" en el icono del ojo.

Si fuera obligatorio adjuntar algún documento, sólo tendríamos que pulsar en "Adjuntar" y subirlo en FORMATO PDF desde nuestro dispositivo. Si por error sube un documento incorrecto puede volver a pulsar en "Adjuntar" y volver a subir, siendo el último documento adjunto el válido.

En el caso de que no hayamos tramitado todos los elementos, podemos retomarlo en cualquier momento. Para ello, volveremos a entrar con nuestro usuario y contraseña y al entrar en "Proceso de matriculación" pulsaremos en "**Continuar**"

| roceso de matri                             | culación                           | i Información 🛛 🗹 Mo | dificar datos 🛛 📧 Proceso de matriculac |
|---------------------------------------------|------------------------------------|----------------------|-----------------------------------------|
| ▼₁₽₿₿₡₡                                     |                                    |                      |                                         |
| Acciones                                    | Nombre                             | Curso matriculación  | Estado                                  |
| 🛈 🖌 Continuar                               | Marín Castro, Oscar                | 4° de E.S.O.         | Iniciada                                |
| Documentos informativos 4º de l             | <b>E.S.O.</b><br>.ción Voluntaria) |                      |                                         |
| 🖉 Claúsula de protección de dat             | tos                                |                      |                                         |
| 🔗 Información AMPA FELIPE RIN               | IALDI                              |                      |                                         |
| 🖋 Información matricula 1º a 4º             | ESO                                |                      |                                         |
| $\mathscr{O}$ Propuesta Educativa de las Es | scuelas Salesianas                 |                      |                                         |
|                                             |                                    |                      |                                         |

Para finalizar este proceso es necesario cumplimentar y/o adjuntar todos los elementos que estén denominados como "obligatorios".

Si estamos conformes con todo lo cumplimentado procederemos a presentar el sobre de matrícula clicando en la parte superior derecha en el botón verde **"Presentar"** situado en la parte superior derecha de la pantalla.

| Matr | iculacion de        | Marín Castro, Oscar<br>4º de E.S.O.                   |                     | (           | Presentar @ Cancelar<br>Iniciada |
|------|---------------------|-------------------------------------------------------|---------------------|-------------|----------------------------------|
| Ver  | Acciones            | Elementos de la matricula                             | Тіро                | Obligatorio | Estado                           |
| ۲    | LE Cumplimentar     | Aportación Voluntaria                                 | Formulario          | Sí          | Borrador                         |
| 0    | •<br>I Cumplimentar | Ideario/carácter propio del centro                    | Formulario          | Sí          | Borrador                         |
| ٢    | •<br>E Cumplimentar | Protección de datos                                   | Formulario          | Sí          | Borrador                         |
| 4    | 🕹 Adjuntar          | DNI por ambas caras del alumno de 3º y 4º de ESO      | Documento adicional | Sí          | Borrador                         |
| Ł    | a Adjuntar          | Tarjeta de la Seguridad Social alumnos de 3º y 4º ESO | Documento adicional | Sí          | Borrador                         |
|      | E Cumplimentar      | Situación Familiar y Aspectos Sanitarios del alumno/a | Formulario          | No          | No presentado                    |

Nos saldrá esta pantalla donde, a modo resumen, nos lista todos los elementos que vamos a presentar con la opción de quitar alguno si no es "**obligatorio de presentar**"

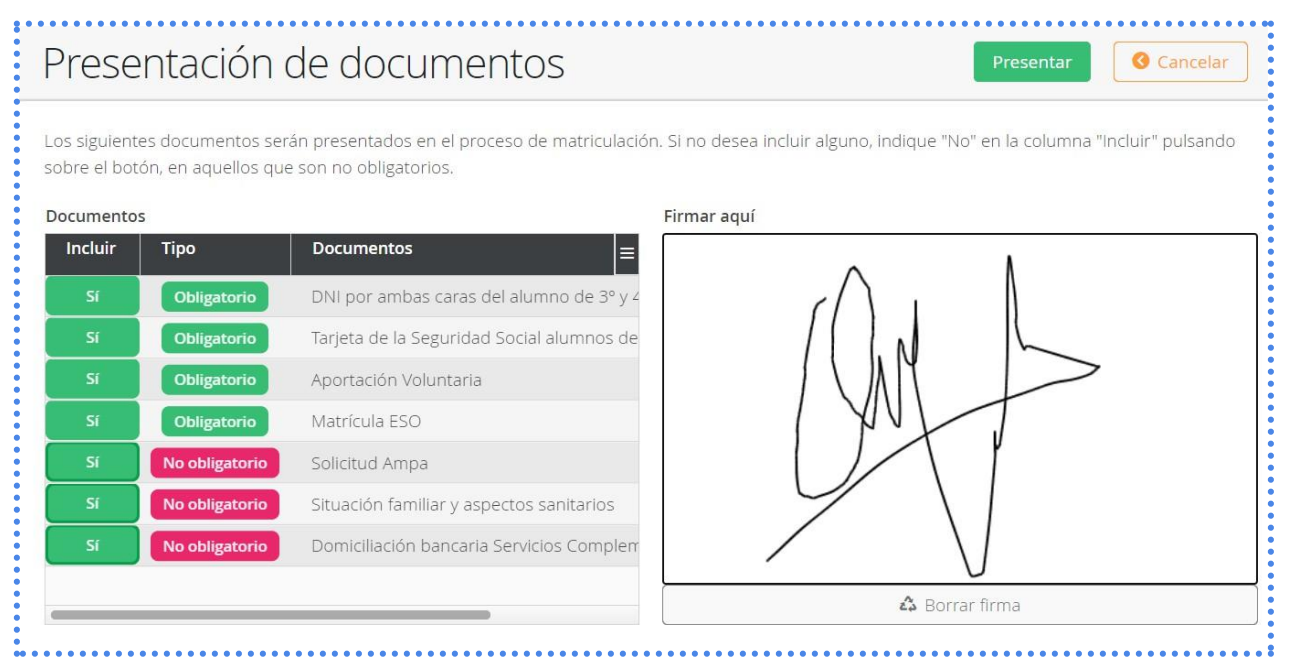

#### Por último, firmamos y pulsamos en "Presentar"

En el caso de que falte algún dato por cumplimentar de la ficha de algún tutor o del alumno, el sistema nos avisa de qué campos son los que debemos de revisar, ya que no podremos tramitar la matrícula sin dichos datos. Una vez realizado, podemos presentar.

Nos saltará un mensaje donde nos informa de los documentos que acabamos de presentar y de que recibiremos un correo electrónico en el momento de que el sobre de matrícula esté validado por el centro

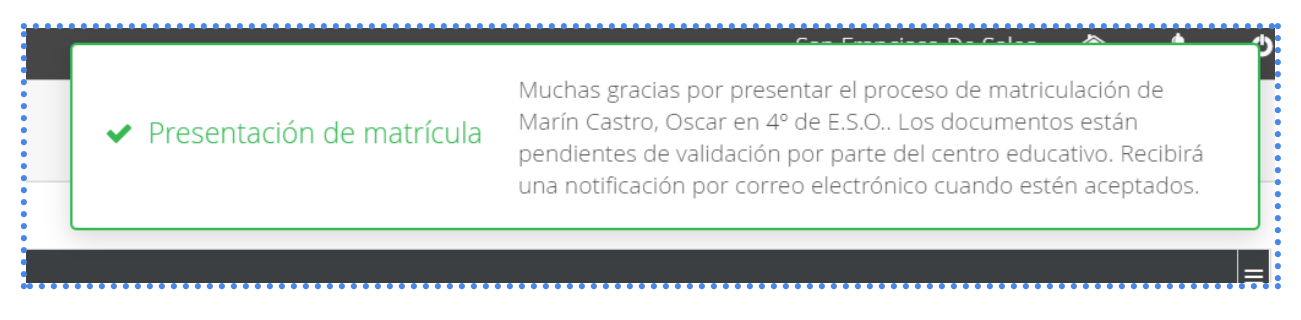

## FORMAS DE PAGO:

Si hemos seleccionado <u>TRANSFERENCIA</u>, ya tuvimos que adjuntar los justificantes de la misma, después de realizarla en nuestra banca online, en el renglón correspondiente cuando estábamos haciendo la matrícula y **ANTES DE FIRMARLA Y PRESENTARLA**, de forma que ya se daría por terminado el proceso.

Si hemos seleccionado pago por <u>TPV Online</u> podremos observar en la pantalla inicial del proceso de matriculación, el estado de nuestra matrícula para a ser "**Pendiente de pago**"

|             |                               | SEGUNDO BACH CIENCIAS Y TECN | IOLOGÍA                         | Pendiente de pag |
|-------------|-------------------------------|------------------------------|---------------------------------|------------------|
| ocumentos p | presentados                   | Recibos generados            |                                 |                  |
| Presentado  | 🗎 3-AMPA 23                   | Pendiente de pago            | Qualitas Escuela Familia 12.0 € | <b>ŀ</b>         |
| Presentado  | 🗎 Matrícula Bachillerato SC   | Pendiente de pago            | Gabinete psicopedagógico 10.22  | £                |
| Presentado  | 🗎 1- Aportación voluntaria 23 | Pendiente de pago            | Seguro voluntario 11.37 €       |                  |
| Presentado  | 2- Servicios complementarios  |                              |                                 |                  |
| Presentado  | 🛆 DNI alumno                  |                              |                                 |                  |

En la parte inferior se nos muestra un enlace directo para poder proceder a realizar el pago de los recibos generados. Podemos pulsar <u>encima de la frase</u> "**Ir al carrito para realizar el pago de la matrícula**" o seleccionar **el carrito en la parte superior derecha.** 

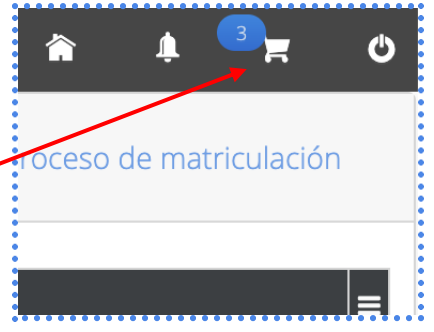

Una vez pulsemos encima del carrito, este nos mostrará los recibos pendientes de pago. En este momento podemos seleccionar aquellos que se quieren abonar, pulsando "**Realizar el pago**". Si no se quisiera realizar en este momento el abono de alguno de los recibos, se puede pulsar el botón "**Quitar**" para restarlo del carrito total. Este recibo pasará a estar pendiente y posteriormente se podrá recuperar pulsando el botón "**Seguir añadiendo**".

| *                        | Importe total a pa                    | gar: <b>33.</b> |
|--------------------------|---------------------------------------|-----------------|
| Rangel, Pepi             | Fecha de emisión: 15-05-2023 Importe: | 12.0            |
| Recibos TPV              |                                       | Quitar          |
| Qualitas Escuela Familia | 12.0 <del>C</del>                     |                 |
| Minista vitual           |                                       |                 |
| Rangel, Pepi             | Fecha de emisión: 15:05-2023 Importe: | 10.22           |
| Recibos TPV              |                                       | Quitar          |
| Gabinete psicopedagógico | 10.22 €                               |                 |
| atricula virtual         |                                       |                 |
| Rangel, Pepi             | Fecha de emisión: 15:05-2023 Importe: | 11.37           |
| lecibos TPV              |                                       | Quitar          |
| Seguro voluntario        | 11.37 €                               |                 |

Una vez pulsemos "**Realizar el pago**", se conectará con la pasarela de pago donde se introducirán los datos de una tarjeta bancaria y se procederá al pago de manera segura.

| nardi  | â     | Ļ      | 3 <sub>2</sub> | Ċ  |
|--------|-------|--------|----------------|----|
| ido    |       | Realiz | ar el pag      | go |
| otal a | n pag | ar:    | 33.59          | €  |

|   | Seleccione su idioma Castellano 💙                        | cia Global Payments    | Comerc                   |
|---|----------------------------------------------------------|------------------------|--------------------------|
|   | Comprobación 🔝 3 Solicitando 🔁 4 Resultado Transacción 🖒 | ione<br>Jo de pago 😑 2 | 1 Select                 |
|   | Pagar con Tarjeta 🛛 visa 📰 😋 🚾 🔿                         | la operación           | Datos de                 |
|   | Nº Tarjeta:                                              | 33,59€                 | Importe                  |
|   | Caduridad                                                | Dosatic                | Comercio:                |
|   | aa aa                                                    | (SPAIN)                |                          |
|   | CVV:                                                     | 351918412-1            | Terminal:                |
|   |                                                          | 2030000006m            | Pedido:                  |
|   | Cancelar Pagar                                           | 15/05/2023 13:38       | Fecha:                   |
| k |                                                          | Product description    | Descripción<br>producto: |
|   |                                                          |                        | VISA                     |
|   |                                                          | D Check                | SECURE                   |

| Come                     | cia Global Payments                  | Seleccione su idioma [Castelliano                                                       |
|--------------------------|--------------------------------------|-----------------------------------------------------------------------------------------|
| 1 Selec                  | cione<br>do de pago 😑 2 datu<br>adio | licitando<br>tos<br>icionales A Autentificando ta 4 Resultado de<br>la<br>transacción C |
| Datos de                 | e la operación                       | OPERACIÓN AUTORIZADA CON CÓDIGO: 199054                                                 |
| Importe                  | 33,59 €                              | Número Tarjeta: *********0004                                                           |
| Comercio:                | Dosatic                              | Url Comercio: https://www.qualitasescuelafamilia.com                                    |
|                          | (SPAIN)                              | Descripción producto: Product description                                               |
| Terminal:                | 351918412-1                          |                                                                                         |
| Número<br>pedido:        | 2030000006m                          |                                                                                         |
| Fecha:                   | 15/05/2023 13:38                     |                                                                                         |
| Descripción<br>producto: | Product description                  | CONTINUAR                                                                               |
|                          |                                      |                                                                                         |

En el caso en el que algún concepto se haya puesto con vía de **pago Transferencia**, este recibo estará "**Pendiente validación**" hasta que desde secretaría compruebe que el justificante ha sido adjuntado y se ha realizado correctamente. En ese caso, pasará de "**Pendiente validación**" a "**Pagado**".

| Rangel Acosta, Juana |                                                                                                    | Primero Primaria                                                    |                                                                                                    | Validado      |
|----------------------|----------------------------------------------------------------------------------------------------|---------------------------------------------------------------------|----------------------------------------------------------------------------------------------------|---------------|
|                      | Documentos presentados                                                                                                    | Recibos generados                                                   |                                                                                                    |               |
|                      | Validado 📄 Matrícula Educación Primaria SC-sello                                                                                                    | Pendiente validación                                                | 🖾 Qualitas Escuela Familia 12.0 €                                                                                                    | <b>ŀ</b>      |
|                      | Validado 📄 Aceptación del carácter propio                                                                                                    | Pendiente validación                                                | Gabinete psicopedagógico 10.22 €                                                                                                    |               |
|                      | Validado 🔋 Tratamiento de datos de carácter personal                                                                                                    | Pendiente validación                                                | Seguro voluntario 11.37 €                                                                                                    |               |
|                      | Validado 🔋 🗎 Autorización recogida curso 22-23                                                                                                    |                                                                     |                                                                                                    |               |
|                      | Validado A Justificante bancario de actividades                                                                                                    |                                                                     |                                                                                                    |               |
|                      |                                                                                                    |                                                                     |                                                                                                    | • • • • • • • |
| langel Acosta, Juana |                                                                                                    | Primero Primaria                                                    |                                                                                                    | Validado      |
| Rangel Acosta, Juana | Documentos presentados                                                                                                    | Primero Primaria<br>Recibos generados                               |                                                                                                    | Validado      |
| Rangel Acosta, Juana | Documentos presentados<br>Validado 🗎 Matricula Educación Primaria SC-sello                                                                                                    | Primero Primaria<br>Recibos generados<br>Pagado                     | ■ Qualitas Escuela Familia 12.0 €                                                                                                    | Validado      |
| Rangel Acosta, Juana | Documentos presentados<br>Validado ≧ Matrícula Educación Primaria SC-sello<br>Validado ≧ Aceptación del carácter propio                                                                                                    | Primero Primaria<br>Recibos generados<br>Pagado<br>Pagado           | <ul> <li>Qualitas Escuela Familia 12.0 €</li> <li>Gabinete psicopedagógico 10.22 €</li> </ul>                                                                                                    | Validado      |
| Rangel Acosta, Juana | Documentos presentados         Validado                                                                                                    | Primero Primaria<br>Recibos generados<br>Pagado<br>Pagado<br>Pagado | <ul> <li>Image: Contract of the second second</li></ul> | Validado      |
| Rangel Acosta, Juana | Documentos presentados         Validado           Matrícula Educación Primaria SC-sello         Validado           Aceptación del carácter propio         Validado           Aceptación del carácter propio         Validado           Actorización recogida curso 22-23 | Primero Primaria<br>Recibos generados<br>Pagado<br>Pagado<br>Pagado | <ul> <li>Qualitas Escuela Familia 12.0 €</li> <li>Gabinete psicopedagógico 10.22 €</li> <li>Seguro voluntario 11.37 €</li> </ul>                                                                                                    | Validado      |

En la pantalla inicial del proceso de matriculación, el estado de nuestro sobre de matrícula pasa al ser "**Presentado**"

|              | SEGUNDO BACH CIENCIAS Y TE   | ECNOLOGÍA         | Presentado                              |
|--------------|------------------------------|-------------------|-----------------------------------------|
| Documentos p | resentados                   | Recibos generados |                                         |
| Presentado   | 🗎 3- AMPA 23                 | Pagado            | ■ Qualitas Escuela Familia 12.0 €       |
| Presentado   | Matrícula Bachillerato SC    | Pagado            | Image: Gabinete psicopedagógico 10.22 € |
| Presentado   | 1- Aportación voluntaria 23  | Pagado            | Image: Seguro voluntario 11.37 €        |
| Presentado   | 2- Servicios complementarios |                   |                                         |
| Presentado   | 🕹 DNI alumno                 |                   |                                         |
|              |                              |                   |                                         |

Desde aquí, podemos visualizar los documentos presentados, con la opción de descargarlos, pulsando en el icono situado al lado del documento, así como el **justificante de pago de cada uno de los servicios que hayamos abonado** mediante pago online en el carrito.

|   |             |       |                                                                                                    |                                                                                 |                                                                                                    | Desca | argar ar | hiv |
|---|-------------|-------|----------------------------------------------------------------------------------------------------|---------------------------------------------------------------------------------|----------------------------------------------------------------------------------------------------|-------|----------|-----|
| ≡ | archivo.pdf | 1 / 1 | — 100% +                                                                                                 | ⊡ ♦                                                                             |                                                                                                    | Ŧ     | ē        | :   |
|   | 1           |       | NÚMERO DE RECIBIO<br>32<br>VENCIMIENTO<br>ALUMNO<br>Rangel, Pepi<br>CONCEPTOS<br>Gabinete psicopedagógic | REMESA 2 - Recibos TPV COCALIDAD DE EXPEDICIÓN España NUPORTE 0 10.22 CONCEPTOS | RECARGO         IMPORTE           0,00         10,22           UNIDAD         COD. ALUMNO           999999902380         IMPORTE | ]     |          |     |
|   |             |       | TPV<br>DATOS DEL DEUDOR<br>Acosta Del Campos, C<br>FECHA 15-05-2023                                      | 17777121F<br>elia María Colegio I<br>R460003                                    | Pinardi<br>8F                                                                                                    | )     |          |     |

# **RECHAZO DEL SOBRE DE MATRÍCULA**

En el caso de que algún documento de los presentados no fuera correcto, recibiremos un correo electrónico indicándonos qué documento es erróneo para que procedamos a su rectificación. El estado del sobre de matrícula pasa a estar "**Rechazado**".

Para ello, <u>volvemos a entrar con nuestro usuario y contraseña</u> en el proceso de matriculación, seguimos las indicaciones que el centro nos haya dado y volvemos a presentar.

| ocumentos informativos Cuatro Años               | Documentos presentados                                | Adjuntos presentados                       |
|--------------------------------------------------|-------------------------------------------------------|--------------------------------------------|
| 🔗 Claúsula de donantes (Aportación Voluntaria)   | Presentado 🗟 Situación familiar y aspectos sanitarios | Presentado 🎄 informe médico                |
| 🖋 Claúsula de protección de datos                | Presentado 🗟 Ficha de datos                           | Presentado 📤 Sentencia, convenio regulador |
| 🖋 Información AMPA FELIPE RINALDI                | Rechazado 🗎 MATRÍCULA EDUCACIÓN INFANTIL              | 0                                          |
| 🔗 Propuesta Educativa de las Escuelas Salesianas | Presentado 🗎 Ideario                                  |                                            |
|                                                  | Presentado 🗎 Solicitud Ampa                           |                                            |
|                                                  | Presentado 📓 Anord aron Voluntaria                    |                                            |

Pulsando sobre el icono rojo de información nos mostrará el motivo del rechazo:

| Documento rechazado Debe seleccionar a que curso quiere realizar la matrícula |   |
|-------------------------------------------------------------------------------|---|
|                                                                               | - |

Cada documento rechazado tendrá un icono de aviso informando del motivo del rechazo y pulsando el botón de "**continuar**" se abrirá una pantalla con el resumen de todos los motivos.

| ion do Prueba Mucho, Ciclo2                                                                                  |            |
|----------------------------------------------------------------------------------------------------|------------|
| Motivo rechazo                                                                                               | G Cancelar |
|                                                                                                    |            |
|                                                                                                    | 1          |
| Documento: MATRÍCULA EDUCACIÓN INFANTIL<br>Motivo: Debe seleccionar a que curso quiere realizar la matrícula |            |
|                                                                                                    |            |
|                                                                                                    |            |
|                                                                                                    |            |
|                                                                                                    |            |
|                                                                                                    |            |
|                                                                                                    |            |
|                                                                                                    |            |
|                                                                                                    |            |
|                                                                                                    |            |
|                                                                                                    |            |
|                                                                                                    |            |

**El proceso de matriculación finalizará** una vez el centro haya **VALIDADO** nuestro sobre de matrícula.

Recibiremos un email confirmando su validación y siempre tendremos la opción de volver a entrar y descargar los documentos que hemos presentado.

En caso de querer modificar la información ya presentada deberemos ponernos en contacto con la secretaría del centro y solicitar la "**Reapertura**" de nuestro sobre de matrícula.

## Paso 4: Resumen

En caso de que se haya presentado la matrícula de todos los hijos cuyo periodo de matriculación se encuentre abierto, al pulsar el botón "Siguiente", ubicado en la parte superior derecha de la pantalla, se mostrará un resumen de las matrículas presentadas, incluyendo el nombre del alumno, el curso y el estado de la matrícula.

| Proceso de matriculación                                                                                                    |                          |                     | (         | C Atrás Siguiente Cancelar       |  |  |  |
|----------------------------------------------------------------------------------------------------|--------------------------|---------------------|-----------|----------------------------------|--|--|--|
| Información M                                                                                                    | todificación datos 3 Ma  | atriculación        | 4 Resumen | 5 Reserva libros                 |  |  |  |
|                                                                                                    |                          |                     |           |                                  |  |  |  |
| Proceso de matriculación                                                                                                    |                          |                     | [         | Atrás     Siguiente     Gancelar |  |  |  |
| Información                                                                                                    | Modificación datos 🛛 🕢 N | fatriculación       | 4 Resumen | S Reserva libros                 |  |  |  |
| Gracias por realizar el proceso de matriculación.                                                                                                    |                          |                     |           |                                  |  |  |  |
| یک که دو انتخاب که دو انتخاب کم دو انتخاب کواند که دو انتخاب کواند که دو اند که دو انتخاب کواند که دو اند که دو اند که دو اند که دو انتخاب کواند که دو اند که دو اند که دو اند که دو اند که دو اند که دو اند که دو اند که دو اند که دو اند که دو اند. دو اند که دو ان |                          |                     |           |                                  |  |  |  |
| Resumen                                                                                                    |                          |                     |           |                                  |  |  |  |
|                                                                                                    | Nombre                   | Curso matriculación |           | Estado                           |  |  |  |
|                                                                                                    | Fernández López, Mateo   | 5 años              |           | Presentado                       |  |  |  |
| ٢                                                                                                    | Fernández López, Sofia   | Quinto Primaria     |           | Presentado                       |  |  |  |

A continuación, se consultará si desea proceder con la reserva de los libros de texto.

Si se pulsa en "Sí" y posteriormente en "Siguiente", se accederá al último paso: "Reserva de libros

#### <u>▲ Importante:</u>

Si, como se ha indicado anteriormente, quedará pendiente la presentación de la matrícula de algún hijo cuyo periodo de matriculación esté abierto, al pulsar en "Siguiente" se mostrará un mensaje informando de que es necesario completar dicha matrícula para poder acceder al resumen general de todos los hijos.

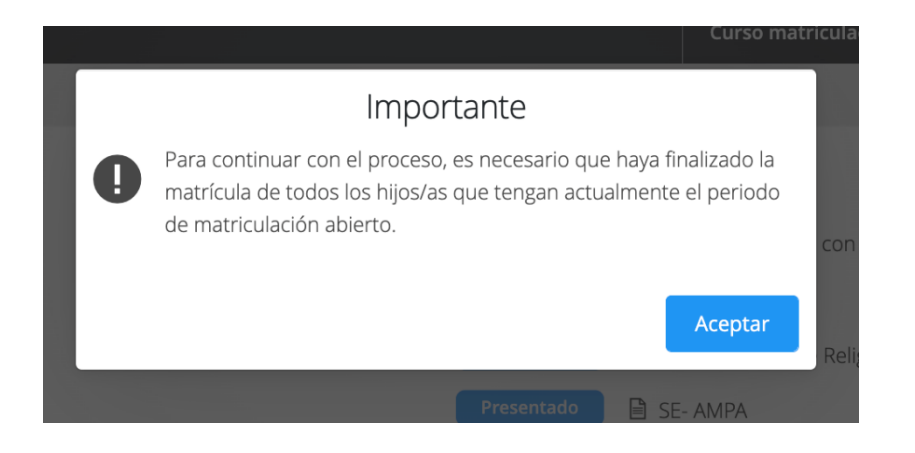